- 1) Visit <u>https://www.heartlandretreat.com/familycamp</u> and click "Register Now."
- 2) To create your account, click "New User." This account will be different than the one you have used for previous years of Family Camp.

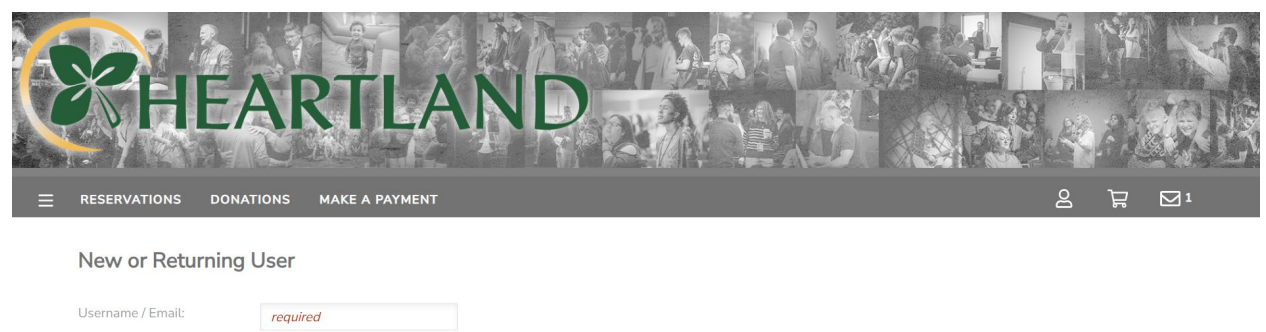

| Password: | required                       |                  |
|-----------|--------------------------------|------------------|
|           | LOG IN                         |                  |
| $\langle$ | NEW USER                       | $\triangleright$ |
|           | Forgot your login information? |                  |
|           |                                | CC Pring-Tem     |

3) Complete the fields below and click "Next."

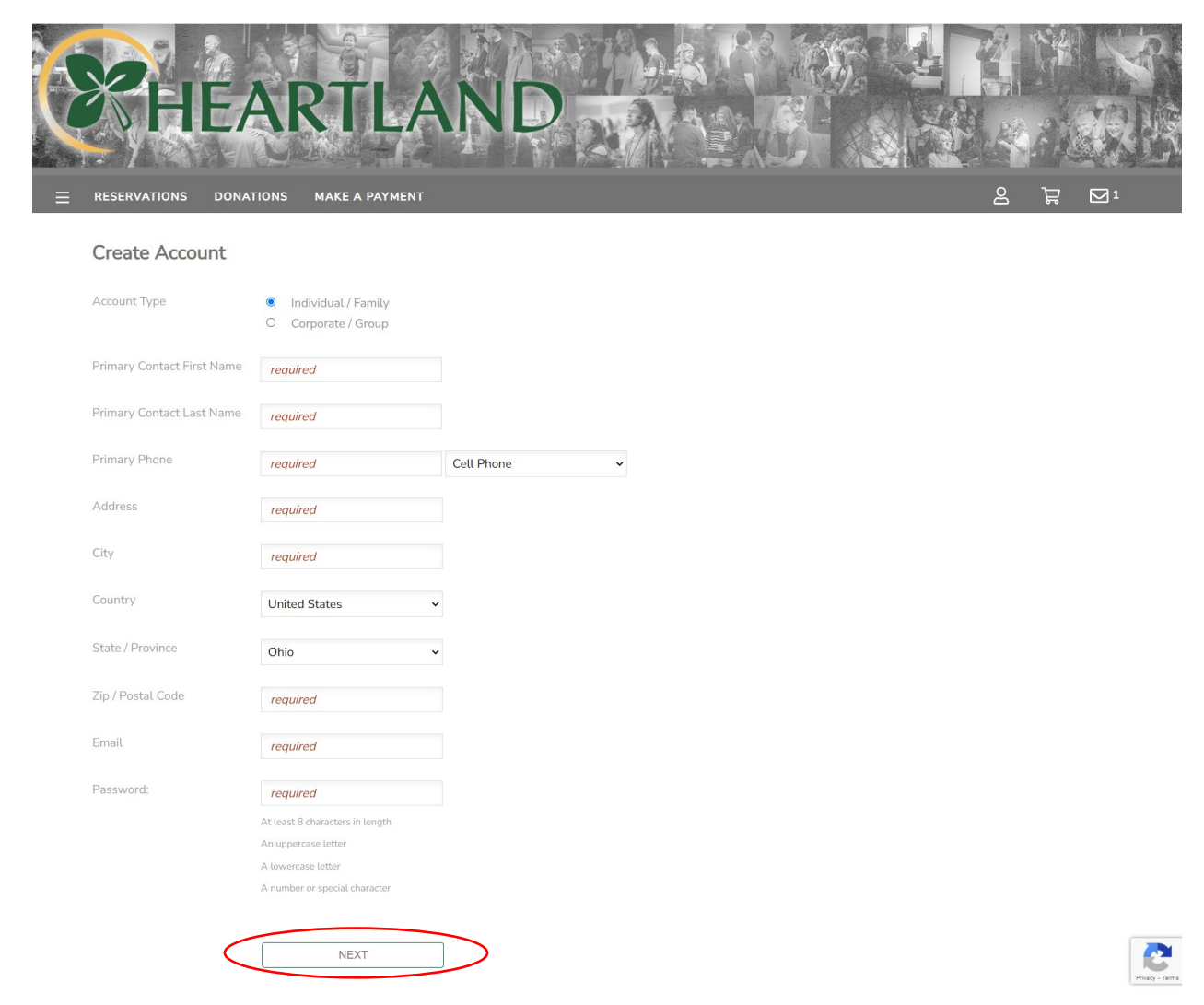

4) Once you are logged in, click "Reservations."

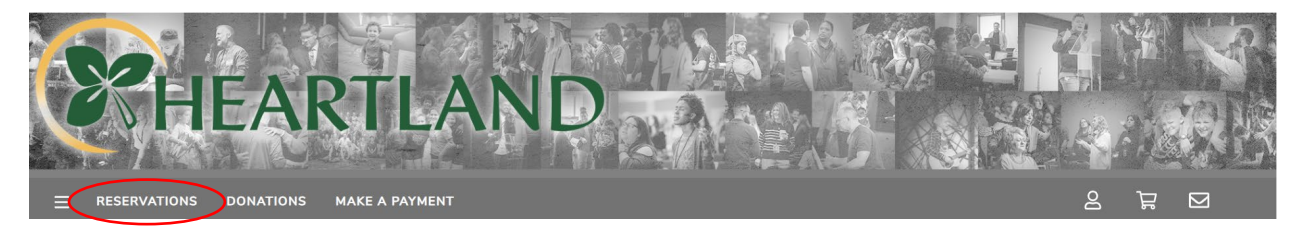

# 5) Click "Explore Sessions"

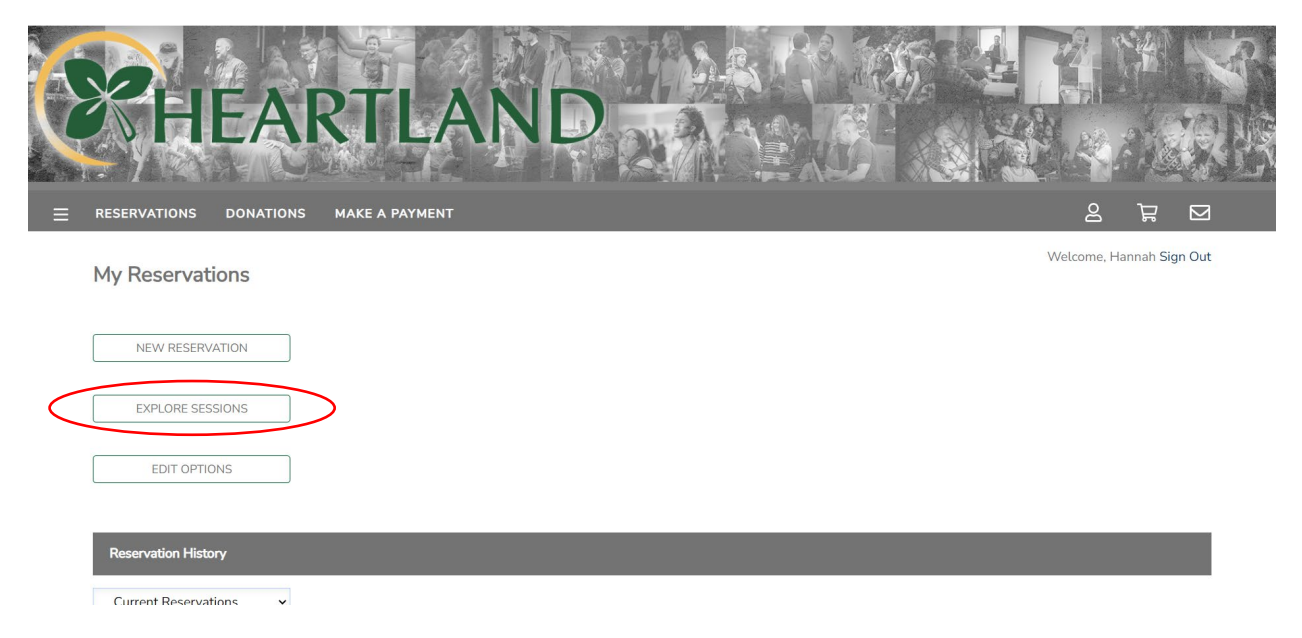

6) Click "Family Camp 2024"

| K         | HEA                                                                                             | RTLAND         |  |            |            |       |
|-----------|-------------------------------------------------------------------------------------------------|----------------|--|------------|------------|-------|
| Ξ         | RESERVATIONS DONATIONS                                                                          | MAKE A PAYMENT |  | පි         | ਸ਼         |       |
|           | Upcoming Sessions<br>Below is a list of upcoming sessions.                                      |                |  | Welcome, H | lannah Sig | n Out |
| $\langle$ | 1 Results<br>Family Camp 2024<br>6/30 - 7/5<br>Ages 0 and up<br>Varies based on Lodging and Mea |                |  | (          | REGISTER   | 2     |

## 7) Click "Register"

| R | HE                | ARTLAND                                                         |            |           |       |
|---|-------------------|-----------------------------------------------------------------|------------|-----------|-------|
| ≡ | RESERVATIONS DONA | ATIONS MAKE A PAYMENT                                           | g          | Å         |       |
|   | Family Camp 2024  | 4                                                               | Welcome, H | annah Sig | n Out |
| < | REGISTER          |                                                                 |            |           |       |
|   | Dates:            | 6/30/2024 - 7/5/2024                                            |            |           |       |
|   | Ages:             | Ages 0 and up                                                   |            |           |       |
|   | Cost:             | Varies based on Lodging and Meals                               |            |           |       |
|   | Availability:     | This session has openings<br>Registration will end on 7/4/2024. |            |           |       |

8) Select the names in your family who will be attending Family Camp and click "Next."a. If you need to add more people to your family, click "A New Person."

| K         | HE                                                                                                    | AR                           | RTLAN                                                                                   | D                      |  |            |            |        | P<br>岐<br>ジ |
|-----------|----------------------------------------------------------------------------------------------------|------------------------------|-----------------------------------------------------------------------------------------|------------------------|--|------------|------------|--------|-------------|
| ≡         | RESERVATIONS DONA                                                                                     | TIONS                        | MAKE A PAYMENT                                                                          |                        |  | ව          | ਸ਼ਿ        |        |             |
|           | Select Attendees<br>Select EACH PERSON from y<br>checking the box next to their<br>please click here. | our account<br>r name. If yc | t who will be attending <b>Family Camp 2</b><br>ou need to add additional people to you | 1024 by<br>ur account, |  | Welcome, H | lannah Siç | gn Out |             |
| $\langle$ | Hannah Ventling (Adult<br>+ A New Person<br>NEXT                                                      |                              | )                                                                                       |                        |  |            |            |        |             |

If you see all the people you plan to register, continue to step 10. If you need to add additional people, see below.

9) To add a new person, complete the questions below.

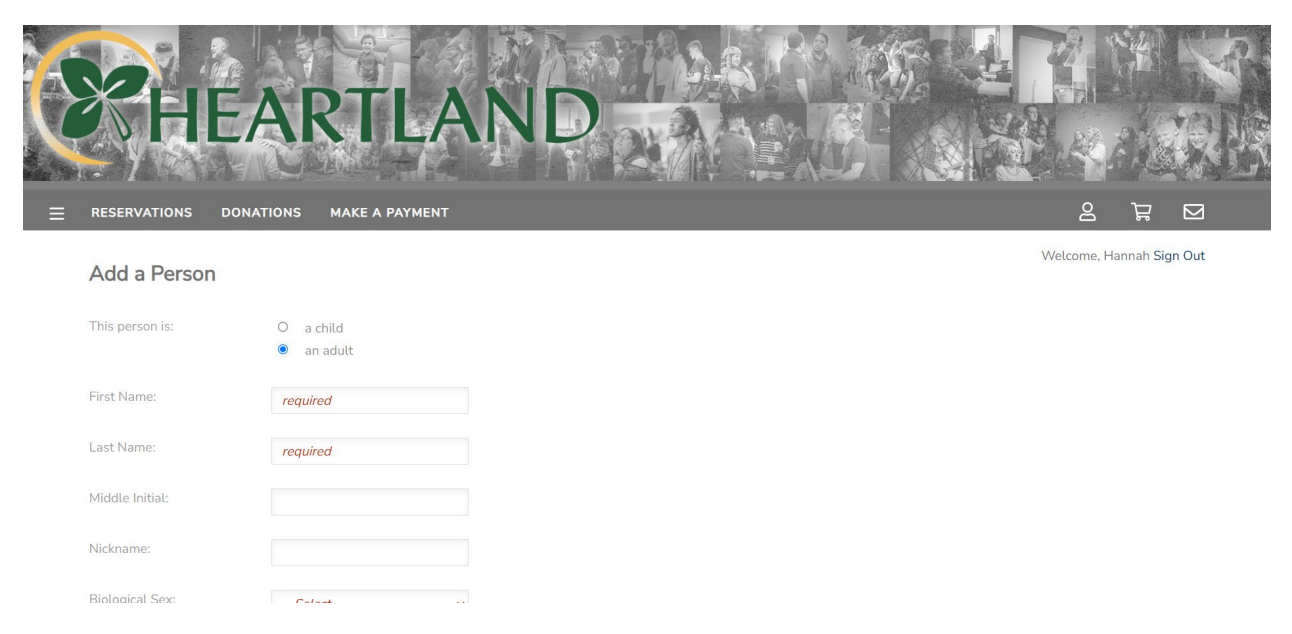

9a) Once all your attendees are added to your account, you should see them listed beneath the main contact's name. Click "Next" when you're ready to continue.

|   | RESERVATIONS DONATIONS MAKE A PAYMENT                                                                                                    | 2 7 2                    |
|---|----------------------------------------------------------------------------------------------------|--------------------------|
|   | Select Attendees                                                                                                    | Welcome, Hannah Sign Out |
|   | Select EACH PERSON from your account who will be attending <b>Family Camp 2024</b> by checking the box next to their name. If you need to add additional people to your account, please click here. |                          |
|   | Hannah Ventling (Adult)                                                                                                    |                          |
|   | Adult Test Ventling (Adult)                                                                                                    |                          |
|   | Child Test Ventling (6 years old)                                                                                                    |                          |
|   | + A New Person                                                                                                    |                          |
| < | NEXT                                                                                                    |                          |

10) Confirm your information, including your email, phone number, and address. When you're finished, click "Next."

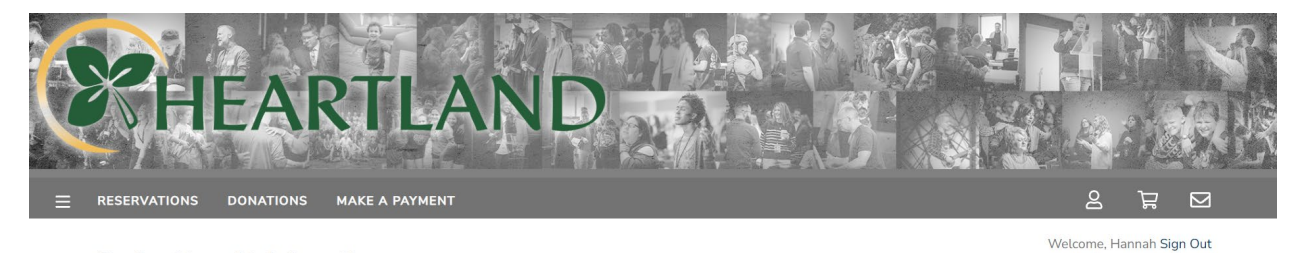

## Confirm Hannah's Information

| First Name:     | Hannah     |
|-----------------|------------|
| Last Name:      | Ventling   |
| Middle Initial: |            |
| Nickname:       |            |
| Biological Sex: | Female 🗸   |
| Birth Date:     | mm/dd/yyyy |
| E-mail Address: |            |
| Phone:          |            |

| Opt Out of SM | S Messages: |  |
|---------------|-------------|--|
|               |             |  |

#### Address / Alternate Phone

| Alternate Phone 1:        | and the state of                                | Lines Direct                              |   |
|---------------------------|-------------------------------------------------|-------------------------------------------|---|
| recorrection i interne de | required                                        | Home Phone                                | ~ |
| Alternate Phone 2:        |                                                 | Home Phone                                | ~ |
|                           |                                                 |                                           |   |
| Address:                  | 3201 County Rd 225                              |                                           |   |
|                           |                                                 | le la la la la la la la la la la la la la |   |
| City:                     | Marendo                                         |                                           |   |
|                           | marchigo                                        |                                           |   |
| State / Province:         | Ohio 🗸                                          | <i>,</i>                                  |   |
|                           |                                                 |                                           |   |
| Zip / Postal Code:        | 13331                                           |                                           |   |
| Additional Information    |                                                 |                                           |   |
| Dhata                     |                                                 |                                           |   |
| Photo:                    | Choose file Brow                                | wse                                       |   |
|                           | (7 megabytes size limit)                        |                                           |   |
| Roles:                    | Please check all that apply.                    |                                           |   |
|                           | Group Leader                                    |                                           |   |
|                           | Pastor                                          |                                           |   |
|                           | <ul> <li>Registrant</li> <li>Teacher</li> </ul> |                                           |   |
|                           | Employee                                        |                                           |   |
|                           |                                                 |                                           |   |
| -                         | A VENUE                                         |                                           |   |
|                           | NEXT                                            |                                           |   |
|                           |                                                 |                                           |   |

11) Select "Full Week Registration" or "Partial Week Registration." Once you've selected your registration type, click "Next."

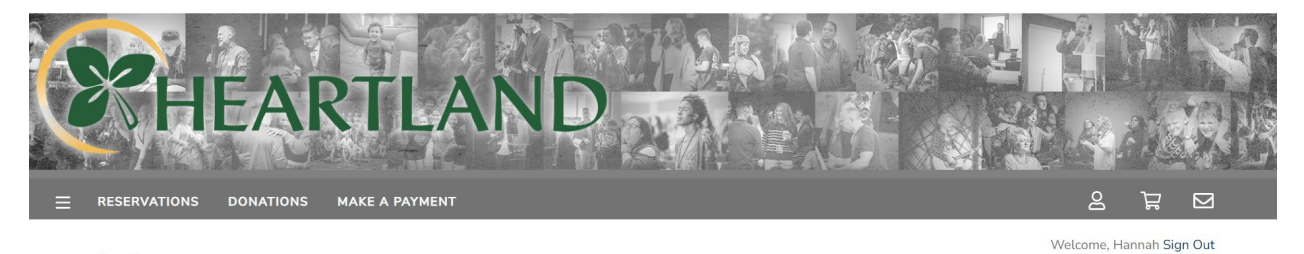

## Options

| Registration    |                              |                                                                                                    |
|-----------------|------------------------------|----------------------------------------------------------------------------------------------------|
| - Make a select | ion from this category.      |                                                                                                    |
| 0               | Full Week Event Registration | Age 12 and up - \$54.00 per person paid by May 23, \$64.00 per person paid by June 19, \$74.00 per person after July 1 |
|                 |                              | Age 3-11 - \$38.00 per person                                                                                          |
|                 |                              | Age 2 and under – free                                                                                                 |
| Daily or Partia | l Event Registration         |                                                                                                    |
| 0               | 1 Day Attending              | Age 12 and up - \$17.00 per day<br>Age 3-11 - \$10.00 per day                                                          |
|                 |                              | Age 2 and under – free                                                                                                 |
|                 |                              | After 1pm: ½ price daily registration                                                                                  |
| 0               | 2 Days Attending             | Age 12 and up - \$17.00 per day<br>Age 3-11 - \$10.00 per day<br>Age 2 and under – free                                |
|                 |                              | After 1pm: ½ price daily registration                                                                                  |
| 0               | 3 Days Attending             | Age 12 and up - \$17.00 per day<br>Age 3-11 - \$10.00 per day<br>Age 2 and under – free                                |
|                 |                              | After 1pm: ½ price daily registration                                                                                  |
| 0               | 4 Days Attending             | Age 12 and up - \$17.00 per day<br>Age 3-11 - \$10.00 per day<br>Age 2 and under – free                                |
|                 |                              | After 1pm: ½ price daily registration                                                                                  |
| 0               | 5 Days Attending             | Age 12 and up - \$17.00 per day<br>Age 3-11 - \$10.00 per day<br>Age 2 and under – free                                |
|                 |                              | After 1pm: ½ price daily registration                                                                                  |
|                 | Clear selections             |                                                                                                    |

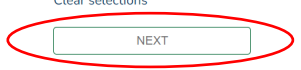

## FULL WEEK REGISTRATION

- Select what lodging type you would like to reserve.
   Once you've selected the type, click "Next" and it will prompt you to select your exact room.
   When you've selected your room or site, click "Next."
  - a. Beechnut Lodge rooms are \$625/week.
  - b. Dorm Room lodging is \$75/person.
  - c. RV Sites are \$120/week.

NEXT

| SCH               | IEAI                  | RTLAN          | ND                             |               |             |
|-------------------|-----------------------|----------------|--------------------------------|---------------|-------------|
|                   | DONATIONS             | MAKE A PAYMENT |                                | · 8           |             |
| Options           |                       |                |                                | Velcome, Hann | ah Sign Out |
| Lodging Type      |                       |                |                                |               |             |
| - Make a selectio | on from this category | l,             |                                |               |             |
|                   | Beechnut Lodge        |                |                                |               |             |
|                   | Dorm Rooms            |                | \$75/person for the full week. | +             | \$225.00    |
|                   | RV Sites              |                |                                |               |             |
|                   | Clears                | elections      |                                |               |             |

2) Select your meals for the week. There are options for a weekly meal package or an a la carte style package. Once you've selected all your meals, click "Next."

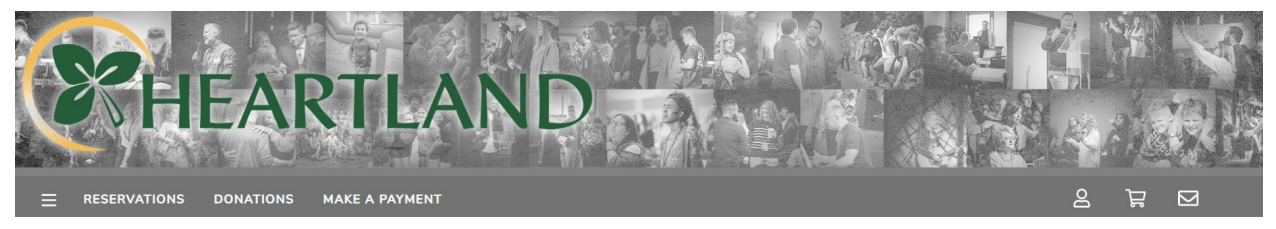

### Options

Welcome, Hannah Sign Out

| Meals          |                                 |                                                        |            |
|----------------|---------------------------------|--------------------------------------------------------|------------|
| Weekly Meal    | Package                         |                                                        |            |
| 🗹 Qty. 2       | Age 12 and up                   | Includes Sunday night dinner through Friday breakfast. | + \$110.00 |
| Qty. 1         | Age 3-11                        | Includes Sunday night dinner through Friday breakfast. | + \$66.00  |
| Individual Mea | als                             |                                                        |            |
| Qty. 1         | Sunday Dinner - Age 12 & up     |                                                        | + \$12.00  |
| Qty. 1         | Sunday Dinner - Age 3-11        |                                                        | + \$8.00   |
| Qty. 1         | Monday Breakfast - Age 12 & up  |                                                        | + \$8.00   |
| 🗆 Qty. 1       | Monday Breakfast - Age 3-11     |                                                        | + \$4.00   |
| Qty. 1         | Monday Lunch - Age 12 & up      |                                                        | + \$10.00  |
| Qty. 1         | Monday Lunch - Age 3-11         |                                                        | + \$6.00   |
| 🗆 Qty. 1       | Monday Dinner - Age 12 & up     |                                                        | + \$12.00  |
| Qty. 1         | Monday Dinner - Age 3-11        |                                                        | + \$8.00   |
| Qty. 1         | Tuesday Breakfast - Age 12 & up |                                                        | + \$8.00   |
| 🗆 Qty. 1       | Tuesday Breakfast - Age 3-11    |                                                        | + \$4.00   |
| Qty. 1         | Tuesday Lunch - Age 12 & up     |                                                        | + \$10.00  |

|                                                                                                    | Tuesday Lunch - Age 3-11                                                                                                    | + \$6.00                                                                                       |
|----------------------------------------------------------------------------------------------------|----------------------------------------------------------------------------------------------------|------------------------------------------------------------------------------------------------|
| Qty. 1                                                                                                    | Tuesday Dinner - Age 12 & up                                                                                                    | + \$12.00                                                                                      |
| Qty. 1                                                                                                    | Tuesday Dinner - Age 3-11                                                                                                    | + \$8.00                                                                                       |
| 🗆 Qty. 1                                                                                                    | Wednesday Breakfast - Age 12 & up                                                                                                    | + \$8.00                                                                                       |
| C Qty. 1                                                                                                    | Wednesday Breakfast - Age 3-11                                                                                                    | + \$4.00                                                                                       |
| Qty. 1                                                                                                    | Wednesday Lunch - Age 12 & up                                                                                                    | + \$10.00                                                                                      |
| Qty. 1                                                                                                    | Wednesday Lunch - Age 3-11                                                                                                    | + \$6.00                                                                                       |
| Qty. 1                                                                                                    | Wednesday Dinner - Age 12 & up                                                                                                    | + \$12.00                                                                                      |
| Qty. 1                                                                                                    | Wednesday Dinner - Age 3-11                                                                                                    | + \$8.00                                                                                       |
|                                                                                                    |                                                                                                    |                                                                                                |
| Qty. 1                                                                                                    | Thursday Breakfast - Age 12 & up                                                                                                    | + \$8.00                                                                                       |
| <ul><li>Qty. 1</li><li>Qty. 1</li></ul>                                                                              | Thursday Breakfast - Age 12 & up<br>Thursday Breakfast - Age 3-11                                                                                                    | + \$8.00<br>+ \$4.00                                                                           |
| <ul> <li>Qty.1</li> <li>Qty.1</li> <li>Qty.1</li> </ul>                                                              | Thursday Breakfast - Age 12 & up Thursday Breakfast - Age 3-11 Thursday Lunch - Age 12 & up                                                                                                    | + \$8.00<br>+ \$4.00<br>+ \$10.00                                                              |
| <ul> <li>Qty. 1</li> <li>Qty. 1</li> <li>Qty. 1</li> <li>Qty. 1</li> <li>Qty. 1</li> </ul>                           | Thursday Breakfast - Age 12 & up         Thursday Breakfast - Age 3-11         Thursday Lunch - Age 12 & up         Thursday Lunch - Age 3-11                                                                               | + \$8.00<br>+ \$4.00<br>+ \$10.00<br>+ \$6.00                                                  |
| Qty.1     Qty.1     Qty.1     Qty.1     Qty.1     Qty.1     Qty.1     Qty.1     Qty.1                                | Thursday Breakfast - Age 12 & up         Thursday Breakfast - Age 3-11         Thursday Lunch - Age 12 & up         Thursday Lunch - Age 3-11         Thursday Dinner - Age 12 & up                                         | + \$8.00<br>+ \$4.00<br>+ \$10.00<br>+ \$6.00<br>+ \$12.00                                     |
| <ul> <li>Qty.1</li> <li>Qty.1</li> <li>Qty.1</li> <li>Qty.1</li> <li>Qty.1</li> <li>Qty.1</li> <li>Qty.1</li> </ul>  | Thursday Breakfast - Age 12 & up         Thursday Breakfast - Age 3-11         Thursday Lunch - Age 12 & up         Thursday Lunch - Age 3-11         Thursday Dinner - Age 12 & up         Thursday Dinner - Age 3-11      | + \$8.00<br>+ \$4.00<br>+ \$10.00<br>+ \$6.00<br>+ \$12.00<br>+ \$8.00                         |
| Qty 1     Qty 1     Qty 1     Qty 1     Qty 1     Qty 1     Qty 1     Qty 1     Qty 1     Qty 1     Qty 1     Qty 1  | Thursday Breakfast - Age 12 & up         Thursday Breakfast - Age 3-11         Thursday Lunch - Age 3-11         Thursday Dinner - Age 12 & up         Thursday Dinner - Age 12 & up         Friday Breakfast - Age 12 & up | + \$8.00<br>+ \$4.00<br>+ \$10.00<br>+ \$6.00<br>+ \$12.00<br>+ \$8.00<br>+ \$8.00             |
| Qty, 1     Qty, 1     Qty, 1     Qty, 1     Qty, 1     Qty, 1     Qty, 1     Qty, 1     Qty, 1     Qty, 1     Qty, 1 | Thursday Breakfast - Age 12 & upThursday Breakfast - Age 3-11Thursday Lunch - Age 12 & upThursday Dinner - Age 12 & upThursday Dinner - Age 3-11Friday Breakfast - Age 3-11Friday Breakfast - Age 3-11                      | + \$8.00<br>+ \$4.00<br>+ \$10.00<br>+ \$6.00<br>+ \$12.00<br>+ \$8.00<br>+ \$8.00<br>+ \$8.00 |

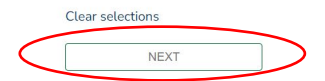

3) You can now select if you would like a golf cart rental for the week, as well as any tie-dyed\* Family Camp t-shirts. Once you've selected any extras you would like, click "Next." <u>\*This activity is only available Sunday-Tuesday</u>.

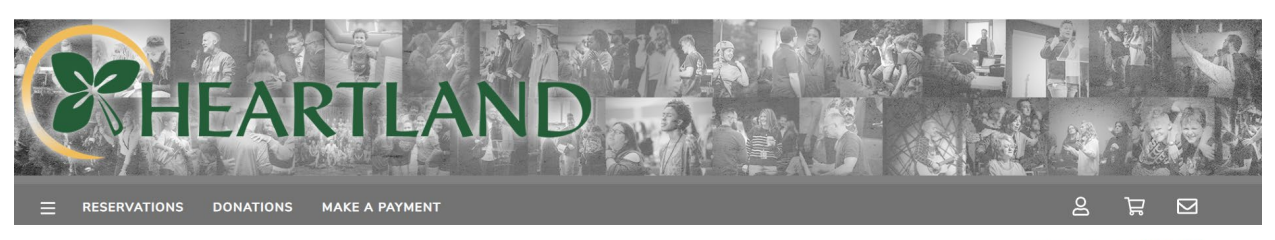

| Options | 5 |
|---------|---|
|---------|---|

Welcome, Hannah Sign Out

| Fun Extras                                            |                                              |                                                                                                    |            |
|-------------------------------------------------------|----------------------------------------------|----------------------------------------------------------------------------------------------------|------------|
| Tie Dye T-Shirt<br>\$10 for child siz                 | Activity<br>es, \$12 for adult sizes         |                                                                                                    |            |
| Golf Cart Renta<br>\$300 for Sunda<br>(must be pre-pa | l<br>y-Friday rental<br>iid by May 20, 2024) |                                                                                                    |            |
| Golf Cart                                             |                                              |                                                                                                    |            |
|                                                       | Golf Cart                                    | \$300.00 for Sunday-Friday rental (only available to reserve until May 23, 2024)<br><b>22 available</b> | + \$300.00 |
| Tie Dye Tshirt                                        |                                              |                                                                                                    |            |
| Qty. 1                                                | Youth Small                                  |                                                                                                    | + \$10.00  |
| O Qty. 1                                              | Youth Medium                                 |                                                                                                    | + \$10.00  |
| Qty. 1                                                | Youth Large                                  |                                                                                                    | + \$10.00  |
| Qty. 1                                                | Adult Small                                  |                                                                                                    | + \$12.00  |
| Qty. 1                                                | Adult Medium                                 |                                                                                                    | + \$12.00  |
| C Qty. 1                                              | Adult Large                                  |                                                                                                    | + \$12.00  |
| C Qty. 1                                              | Adult X-Large                                |                                                                                                    | + \$12.00  |
| Qty. 1                                                | Adult 2X-Large                               |                                                                                                    | + \$12.00  |
| Qty. 1                                                | Adult 3X-Large                               |                                                                                                    | + \$12.00  |
|                                                       |                                              |                                                                                                    |            |

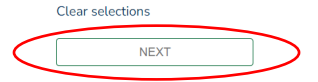

4) Add an Alternate/Emergency contact to your account. When finished, click "Save Contact."

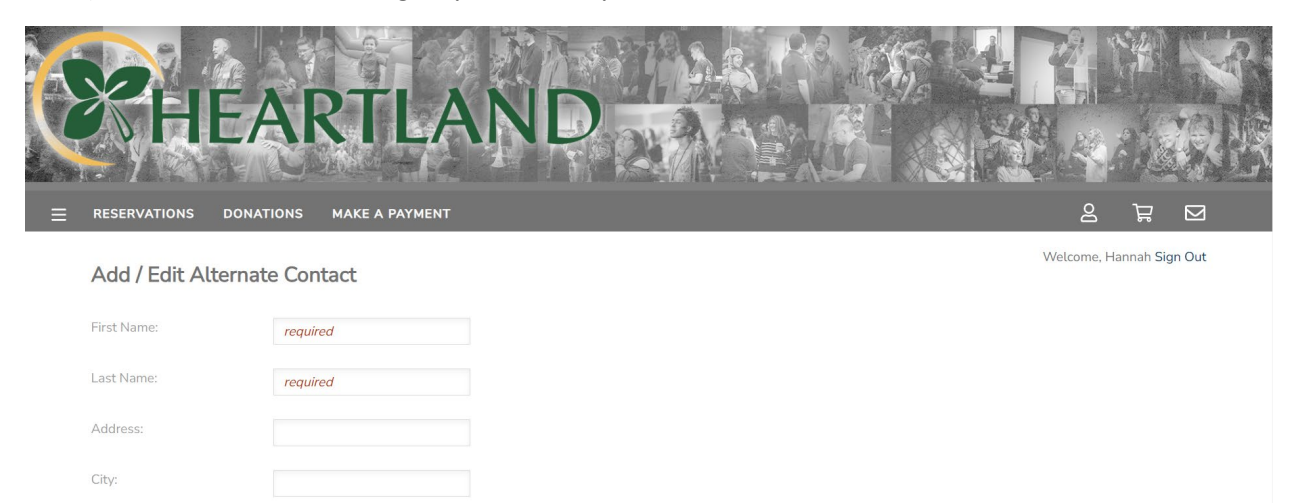

| State /  | Province:    |              |
|----------|--------------|--------------|
| Zip / Po | ostal Code:  |              |
| Primary  | y Phone:     | 555-555-5555 |
| Alterna  | ate Phone 1: |              |
| Alterna  | ate Phone 2: |              |
| Email:   |              | required     |
| Relation | n:           | required     |
| Contact  | t Order      | 1 ~          |

If you have previously set one up, this will prompt you to confirm their information.

DELETE

SAVE CONTACT

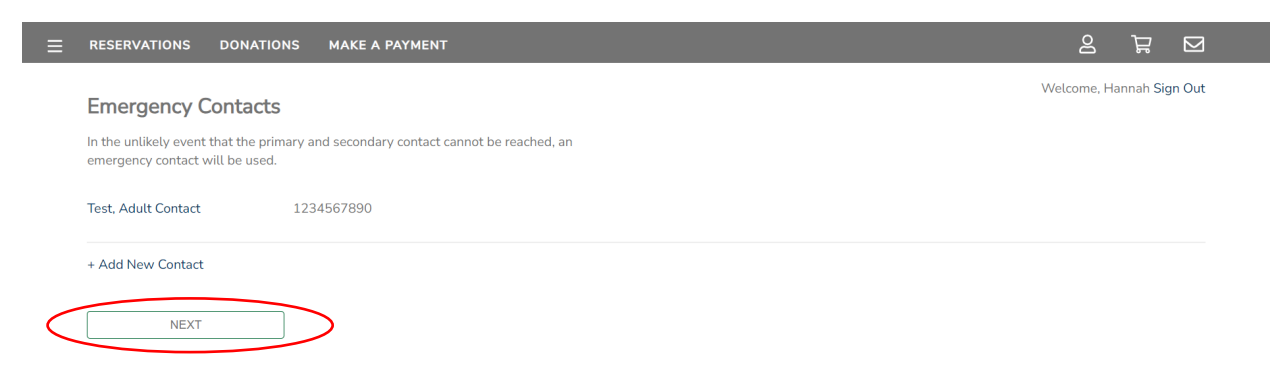

5) If you would like to contribute to the All Things Are Possible campaign, you can do so on this screen. Click "Next" when finished.

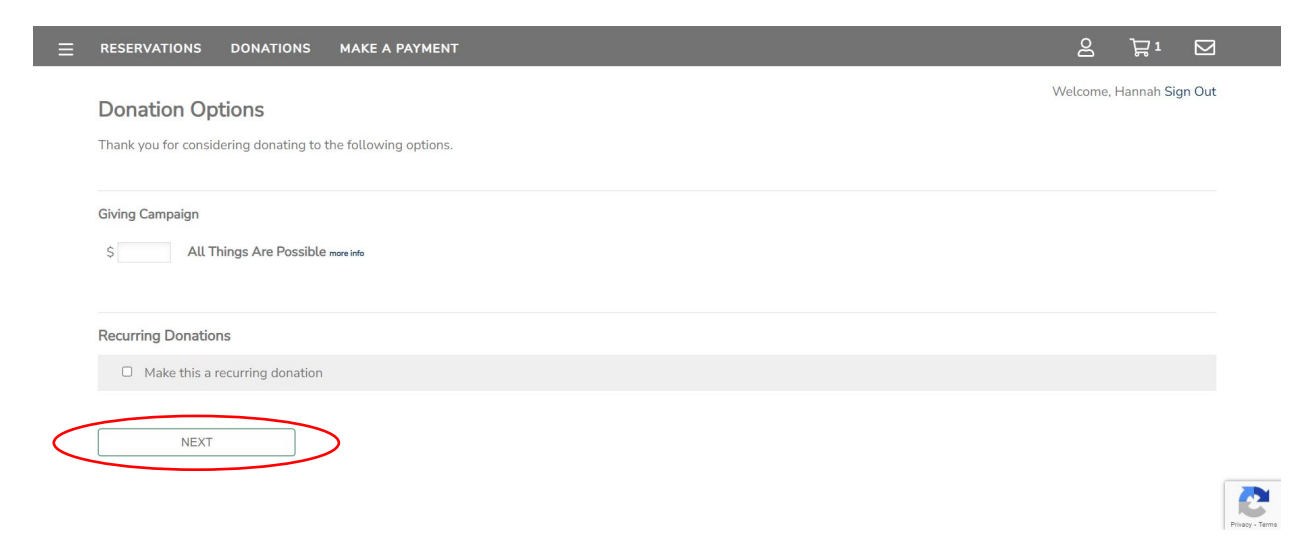

6) Click the plus button to expand your cart selection to see all that you have registered for. When you've reviewed your cart, select "Proceed to Payment" to make your registration deposit or pay in full.

| 1                                                  |                                                                                                    |                                                                                      |
|----------------------------------------------------|----------------------------------------------------------------------------------------------------|--------------------------------------------------------------------------------------|
|                                                    |                                                                                                    | Welcome, Hannah Sig                                                                  |
| My Cart                                            |                                                                                                    |                                                                                      |
| Review your o                                      | rder for accuracy.                                                                                                    |                                                                                      |
| PROCI                                              |                                                                                                    | \$677                                                                                |
|                                                    |                                                                                                    | <i></i>                                                                              |
| Add additic                                        | nal reservations                                                                                                    |                                                                                      |
| Add a gift o                                       | ertificate or promotional code                                                                                                    |                                                                                      |
|                                                    |                                                                                                    |                                                                                      |
|                                                    |                                                                                                    |                                                                                      |
| Tam                                                | ily Camp 2024                                                                                                    | \$ 67                                                                                |
| 6/30                                               | ily Camp 2024<br>/2024 - 7/5/2024                                                                                                    | \$ 67                                                                                |
| t ⊕ Fam<br>6/30<br>Hann                            | ily Camp 2024<br>/2024 - 7/5/2024<br>nah Ventling                                                                                                    | \$ 67                                                                                |
| ∎ ⊕Fam<br>6/30<br>Hanı<br>Adul                     | ily Camp 2024<br>/2024 - 7/5/2024<br>nah Ventling<br>tt Test Ventling                                                                                                    | \$ 67                                                                                |
| 6/30<br>Hanı<br>Adul<br>Chite                      | ily Camp 2024<br>/2024 - 7/5/2024<br>nah Ventling<br>tt Test Ventling<br>d Test Ventling                                                                                                    | \$ 67                                                                                |
| 6/30<br>Hanı<br>Adul<br>Chite                      | ily Camp 2024<br>/2024 - 7/5/2024<br>nah Ventling<br>It Test Ventling<br>J Test Ventling<br>Total Balance                                                                                                    | \$ 67                                                                                |
| 6/30<br>Hanı<br>Adul<br>Child                      | ily Camp 2024<br>/2024 - 7/5/2024<br>nah Ventling<br>It Test Ventling<br>d Test Ventling<br>Total Balance<br>Hannah Ventling                                                                                                    | \$ 67<br>\$74.00                                                                     |
| G/30     Hani     Adul     Child                   | ily Camp 2024<br>/2024 - 7/5/2024<br>nah Ventling<br>It Test Ventling<br>d Test Ventling<br>Total Balance<br>Hannah Ventling<br>Adult Test Ventling                                                                                                    | \$74.00<br>\$74.00                                                                   |
| 6/30<br>Hanı<br>Adul<br>Chila                      | ily Camp 2024<br>/2024 - 7/5/2024<br>nah Ventling<br>It Test Ventling<br>d Test Ventling<br>Total Balance<br>Hannah Ventling<br>Adult Test Ventling<br>Child Test Ventling                                                                                                    | \$74.00<br>\$74.00<br>\$74.00<br>\$38.00                                             |
| 1 (H) Fam<br>6/30<br>Hanı<br>Adul<br>Chike         | ily Camp 2024<br>/2024 - 7/5/2024<br>nah Ventling<br>It Test Ventling<br>d Test Ventling<br>Total Balance<br>Hannah Ventling<br>Adult Test Ventling<br>Child Test Ventling<br>Options                                                                                                    | \$74.00<br>\$74.00<br>\$74.00<br>\$38.00                                             |
| 1 (H) Fam<br>6/30<br>Hann<br>Adul<br>Child         | ily Camp 2024<br>//2024 - 7/5/2024<br>nah Ventling<br>tt Test Ventling<br>d Test Ventling<br>Total Balance<br>Hannah Ventling<br>Adult Test Ventling<br>Child Test Ventling<br>Options<br>Registration - Full Week Event Registration                                                                                                    | \$ 67<br>\$74.00<br>\$74.00<br>\$38.00<br>\$0.00                                     |
| 1 (H) Fam<br>6/30<br>Hanı<br>Adul<br>Child<br>Edit | ily Camp 2024<br>/2024 - 7/5/2024<br>nah Ventling<br>t Test Ventling<br>d Test Ventling<br>Total Balance<br>Hannah Ventling<br>Adult Test Ventling<br>Child Test Ventling<br>Options<br>Registration - Full Week Event Registration<br>Lodging Type - Dorm Rooms                                                                                          | \$ 67<br>\$74.00<br>\$74.00<br>\$38.00<br>\$0.00<br>\$225.00                         |
| tedit                                              | ily Camp 2024<br>/2024 - 7/5/2024<br>nah Ventling<br>It Test Ventling<br>d Test Ventling<br>Total Balance<br>Hannah Ventling<br>Adult Test Ventling<br>Child Test Ventling<br>Options<br>Registration - Full Week Event Registration<br>Lodging Type - Dorm Rooms<br>Lodging Option - Maple Lodge - Maple 215 - Full Week                                 | \$74.00<br>\$74.00<br>\$38.00<br>\$0.00<br>\$225.00<br>\$0.00                        |
| 1 (Hanning Child)                                  | ily Camp 2024<br>/2024 - 7/5/2024<br>nah Ventling<br>tt Test Ventling<br>Total Balance<br>Hannah Ventling<br>Adult Test Ventling<br>Child Test Ventling<br>Options<br>Registration - Full Week Event Registration<br>Lodging Type - Dorm Rooms<br>Lodging Option - Maple Lodge - Maple 215 - Full Week<br>(2) Meals - Weekly Meal Package - Age 12 and up | \$74.00<br>\$74.00<br>\$74.00<br>\$38.00<br>\$0.00<br>\$225.00<br>\$0.00<br>\$220.00 |

Total: \$677.00

7) If you would like to pay your registration in full, click the "Pay in Full Option." If you would like to make a deposit, click "Pay minimum amount."

If you would like to pay an amount between these two, you must first make the deposit, and then make a second payment in your account.

When making your payment, there are three options: bank account, credit card, or mail-in payment. A convenience fee of 4% will apply to credit card payments.

Click "Submit Payment" after completing the information needed for your chosen method of payment.

|                                                          | 5 MARE A PATMENT                                  |                                    |        | 2 F1 D                 |
|----------------------------------------------------------|---------------------------------------------------|------------------------------------|--------|------------------------|
| Payment Ontions                                          |                                                   |                                    |        | Welcome, Hannah Sign O |
| Please choose your payment optic                         | n.                                                |                                    |        |                        |
| D                                                        |                                                   | _                                  | _      |                        |
| Payment Amount                                           |                                                   |                                    |        |                        |
| O Pay in full :                                          | \$677.00                                          |                                    |        |                        |
| Pay minimum amount:<br>Remaining balance: \$577.00.      | \$100.00                                          |                                    |        |                        |
| + Add sponsorship / promotion                            | al code                                           |                                    |        |                        |
|                                                          |                                                   |                                    |        |                        |
| Payment Method                                           |                                                   |                                    |        |                        |
| Please consider using 'Bank Ac                           | count' as the payment method. This saves our orga | nization a significant amount of n | noney. |                        |
| Payment Method:                                          | Credit Card 🗸                                     |                                    |        |                        |
|                                                          | Select                                            |                                    |        |                        |
|                                                          | Credit Card                                       |                                    |        |                        |
| ADD A NEW CREDIT CARD                                    | Mail in Payment                                   |                                    |        |                        |
| ADD A NEW CREDIT CARD                                    |                                                   |                                    |        |                        |
| ADD A NEW CREDIT CARD                                    | \$677.00                                          |                                    |        |                        |
| ADD A NEW CREDIT CARD<br>Order Total:<br>Payment Amount: | \$677.00<br>\$100.00                              |                                    |        |                        |

8) When your payment has been submitted, you should see this confirmation screen.

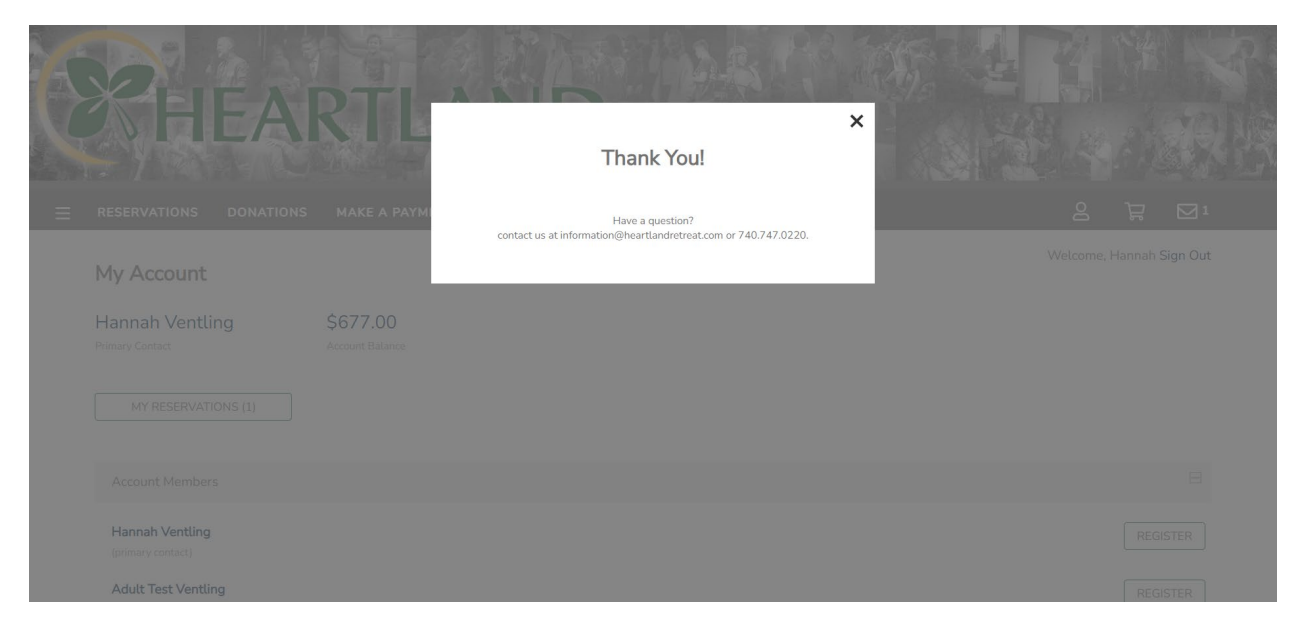

If you have any questions or need help with the process, please contact our guest services department at 740-747-0220 or email us at <u>guestservices@heartlandretreat.com</u>

We look forward to seeing you at Family Camp 2024!!